## Split Bill Setup

Last Modified on 03/04/2024 2:57 pm EST

- 1. Navigate to the *Tank Info* screen of the primary tank holder by going to *Main Menu / Customer Menu / Tank Info*.
- 2. Choose the tank and select **Split Bill** located at the bottom right.

| Co Owns     | Tank Serial Number        | A/I I               | Type            | Tank Description     |                 | <ul> <li>Tank Capacity</li> </ul> | 1000.00            | Update K-Factor        | Yes        |
|-------------|---------------------------|---------------------|-----------------|----------------------|-----------------|-----------------------------------|--------------------|------------------------|------------|
| Yes         | 9SF98700                  | A                   | P               | by the house         |                 | Total Capacity                    | 1000.00            | Est Gallons Left       |            |
| No          | CUSTOWNS'                 | Α                   | Р               | PIVOT                |                 | Daily-Use                         | 0.00               | Est Percent Left       |            |
|             |                           |                     |                 |                      |                 | K-Factor                          | 0.00               | Delivered Gallons      | 50.00      |
| Vo          | CYL                       | A                   | CY              | Cylinder             |                 | Prev K-Factor                     | 10.00              | Tot Gals with Delivery | 880        |
|             |                           |                     |                 |                      |                 | DD Region                         | 10                 | Gals Since Last FF     | 0.00       |
| DD Last     | Del 30 I                  | Next 303            | Last Del        | 09/05/19             | Julian Delivery | 01(15/23                          | Last Charge 09/05/ | 19 Last Full Fill      | 09/05/19   |
| Custome     | r Type 3 AGRICUL          | TURAL               |                 |                      |                 |                                   |                    | Last % Update          | 11/14/16   |
| Delivery    | y Type 3Q JULIAN          |                     |                 |                      |                 |                                   |                    | Held Date              | 00/00/00   |
| Regulatory  | Code 1Q REG FEE           | E                   |                 |                      |                 |                                   |                    | This Date              | 000000     |
| Public Ass  | iembly?                   | rground? 🔲          |                 |                      |                 |                                   |                    | Hold Reason            | 04         |
| Products Lo | cation Tank Optimizer Log | GPS Tank Coordinate | 18              |                      |                 |                                   |                    | Held DD Celevisions    |            |
|             | Test Price                | ce                  | Test S          | ale                  |                 |                                   |                    | Hold DD Calculations   | NO         |
| Produ       | ct Description            |                     | Price Code Tier | Price                | Prod Use        | Disc Default                      |                    | Hold Release Date      | 00/00/00   |
| 100         | 1 COMMERCIAL PROPANE      |                     | 3 A             | 2.1200               |                 | 0 🛃                               |                    | Transfer Cus           | tomer Tank |
|             |                           |                     |                 |                      |                 |                                   |                    |                        |            |
|             |                           |                     |                 |                      |                 |                                   |                    | User Defin             | ed Fields  |
|             |                           |                     |                 |                      |                 |                                   | Tank Seadin        | gs Change In           | rv Status  |
|             |                           |                     |                 |                      |                 |                                   |                    | Inventor               | ry Hist    |
|             | Price Desc: AGRICULTURAL  | Disc D              | lesc:           |                      |                 |                                   | Create Pr          | Set Up Me              | ater/RTM   |
| Delivery Ad |                           | a Decasian          |                 | Second Delivery last |                 |                                   | × 1                | Regulat                | or Info    |
| Demety AD   | DROWALD RECAN P           | ARGENTAT            |                 | Special Deniery Insu | bedons          |                                   | Ext fr             | 6 Split                | Bill       |
| City Otto   | Parts Destruction (Pasta  | 100                 | 12. 19          |                      |                 |                                   |                    |                        |            |

3. A Split Bill pop-up window will display. Press F5 in the Customer # field to select the first member from a list.

| Split Bill for Tank# 4 Division 1 |              |       |        |          |   |  |  |  |
|-----------------------------------|--------------|-------|--------|----------|---|--|--|--|
| Customer #                        | Name         |       | Pcnt   | Inactive | ^ |  |  |  |
| 0                                 |              |       |        |          |   |  |  |  |
|                                   |              |       |        |          |   |  |  |  |
|                                   |              |       |        |          | ¥ |  |  |  |
|                                   |              |       |        |          |   |  |  |  |
| Sp                                | olit % Total | 0.00% | E auto |          |   |  |  |  |
|                                   |              |       | Save   | Cancer   |   |  |  |  |

- 4. Enter the percentage of the first member and arrow down to add a new line for any other members. Enter the customer account and percent as indicated.
  - It is important to note, multiple members can be added to the Setup table. The Split \$ Total must equal

100% in order to be saved and committed in Energy Force.

| Split Bill for Tar    | nk# 4 Division 1 ALLISON, JENNY |        |          |   |  |  |
|-----------------------|---------------------------------|--------|----------|---|--|--|
| Customer #            | Name                            | Pcnt   | Inactive | ^ |  |  |
| 100007                | ADAMS,ANSEL                     | 50.00% |          |   |  |  |
| 100006                | ALLISON, JENNY                  | 50.00% |          |   |  |  |
|                       |                                 |        |          |   |  |  |
|                       |                                 |        |          |   |  |  |
|                       |                                 |        |          |   |  |  |
|                       |                                 |        |          |   |  |  |
|                       |                                 |        |          |   |  |  |
|                       |                                 |        |          | ¥ |  |  |
| Split % Total 100.00% |                                 |        |          |   |  |  |

| Split Bil | l for Ta | nk# 4 Division 1 | ALLISON, JEN | INY              | $\sim$  |          |   |
|-----------|----------|------------------|--------------|------------------|---------|----------|---|
| Custor    | mer #    | Name             |              | /                | Pcnt    | Inactive | ^ |
| 1         | 00006    | ALLISON, JEN     | NY           |                  |         |          |   |
| 1         | 00007    | ADAMS, ANSE      | EL           |                  | 100.00% |          |   |
|           |          |                  |              |                  |         |          |   |
|           |          |                  |              |                  |         |          |   |
|           |          |                  |              |                  |         |          |   |
|           |          |                  |              |                  |         |          |   |
|           |          |                  |              |                  |         |          |   |
|           |          |                  |              |                  |         |          | ¥ |
|           |          |                  |              |                  |         |          |   |
|           | Sp       | olit % Total     | 100.00%      | <mark>⁄</mark> 6 | Save    | Cancel   |   |

• Split Bill percentages can be set to 100% for one member, leaving the rest as 0%. This enables a driver or CSR to modify split percentages at the time of delivery billing.